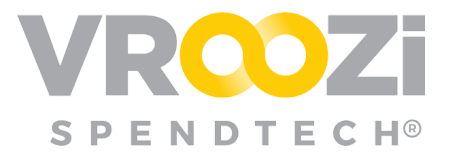

# Vroozi Purchase Express

Vroozi Express provides casual users the ability to create requests without having the need to access ERP platforms and systems while allowing "buy on behalf" scenarios.

#### Table of Contents:

| User Configuration                     | 1 |
|----------------------------------------|---|
| Vroozi Express roles                   | 1 |
| Create an Employee (Express Shopper)   | 1 |
| User Creation through Vroozi Purchase  | 1 |
| Self Registration                      | 2 |
| Create a Power Shopper                 | 2 |
| Power Shopper Mapping Rules Management | 3 |
| Power Shopper Mapping on Shopping Cart | 4 |
| Employee (Shopper)                     | 5 |
| Shopper Experience                     | 5 |
| Build a List                           | 6 |
| Send Lists to Power Shoppers           | 6 |
| Save a List                            | 7 |
| Power Shopper                          | 8 |
| Notifications                          | 8 |
| Access Shared Lists                    | 8 |
| Search & Filter                        | 9 |

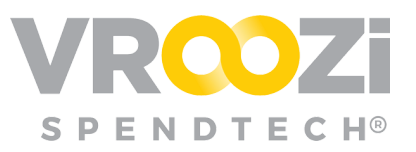

| Convert List to Cart           | 9  |
|--------------------------------|----|
| Shared List Rejection Workflow | וו |
| Add items to Cart or List      | 13 |
| Compare Items                  | 14 |
|                                |    |

## User Configuration

#### VROOZI EXPRESS ROLES

<u>Employee:</u> Based on the user's configured content view, a Shopper Express employee creates shopping lists within Vroozi Purchase.

<u>Power Shopper:</u> Completes Shopping lists by converting to carts.

#### CREATE AN EMPLOYEE (EXPRESS SHOPPER)

There are 2 ways to set up an Express Shopper account; Creating the user manually through Vroozi Purchase or sending a self registration link.

#### User Creation through Vroozi Purchase

- 1. Using your Vroozi Purchase login access User set up within Master Data
- 2. Once logged in, expand the 'Master Data' category and select 'Users'
- 3. Select 'Create a new user' and complete all Basic user information.
- **4.** Below user information expand the Vroozi Purchase Express category to reveal 'Shopper Express' and check the box next to it. (shown next page)

**Note:** If your buying organization currently is not using any other aspects of Vroozi Purchase, this panel should ONLY be used for creation of Express Shoppers.

**5.** \*All details remaining on the user creation page are optional.

| First Name * Last Name * Phone Number<br>Rita Jones III (310) 857-3443<br>Email * Username * Single Sign-On ID ©<br>rita jones@iclient.com III ©<br># Use Email as Username?    | Basic Information          |                         |                         |
|----------------------------------------------------------------------------------------------------|----------------------------|-------------------------|-------------------------|
| Rita     Jones     Bit + (310) 8873443       Email*     Username*     Single Sign-On ID ()       rita jones@client.com     rita jones@client.com       # Use Email as Username? | First Name *               | Last Name *             | Phone Number            |
| Email* Usemame * Single Sign-On ID<br>rita jones@client.com<br>Ø Use Email as Usemame?                                                                                          | Rita                       | Jones                   | <b>=</b> (310) 887-3443 |
| rita jones (julient com rita jones (julient com ) 8 Use Email as Usernane?                                                                                                    | Email *                    | Username *              | Single Sign-On ID ③     |
| Vice Email as Username?      Def (valuer at least new)                                                                                                    | rita.jones@client.com      | rita.jones@client.com   |                         |
|                                                                                                    | Use Email as Username?     |                         |                         |
|                                                                                                    | Role (select at least one) | Vroozi Purchase Express |                         |

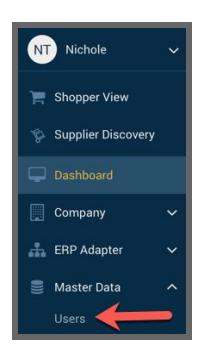

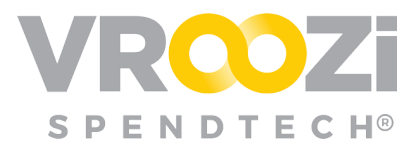

While entering the appropriate 'Content Mapping Group' is optional, it is a best practice for routing conversion of lists to specific people.

- 6. Once all required fields are complete, click the blue 'Save User' button.
- **7.** The user will then receive a Registration email asking them to create a password.

| Click to select value | Click to select value |
|-----------------------|-----------------------|
| P Element             |                       |
| 53 Element            | Plant                 |
|                       | Click to select value |
|                       |                       |
|                       |                       |
|                       |                       |

#### Self Registration

As configured with the Vroozi Integration team, Administrators can be provided with a self registration link. This link can be shared with individuals who will be acting as Express Shoppers.

- 1. The user receives the registration link via email, completes all fields and selects to 'Sign Up.'
- **2.** This triggers the Registration Notification email. Open and select to 'Activate Account.' Further details on this email can be found in the *Getting Started with Vroozi Purchase Guide*.

| Select Department * |   |
|---------------------|---|
|                     | 4 |
| First Name *        |   |
| Edgar               |   |
| Last Name *         |   |
| Figaro              |   |
| Email Address *     |   |
| owl@vroozi.com      |   |
| SIGN UP             |   |

## CREATE A POWER SHOPPER

Power Shopper user records may be created in Vroozi Purchase *ahead of* the Power Shopper accessing smartOCI via their external system. If a Power Shopper accesses smartOCI *before this record has been created* in Vroozi Purchase, Administrators will again receive email notification that a new user has registered and be asked to complete any missing data in that user's record.

The following outlines the process of creating a new Power Shopper record for a shopper that has not yet accessed the Vroozi Platform.

- 1. Select the 'Create a New User' button.
- 2. Complete the required 'Basic Information"

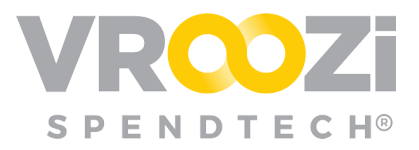

**3.** Select *Employee* and check the *Power Shopper* permission box.

Creation of a Power Shopper will not trigger an email notification to the Power Shopper since he/she will never access *Vroozi Purchase*.

#### **Update a Power Shopper Record**

Any updates to an existing Power Shopper record will trigger a different destination.

Selecting 'Send Confirmation' will save the updates and send the updated information to your external system.

| Shipping Address                                                 | Currency              | Company Code                       |
|------------------------------------------------------------------|-----------------------|------------------------------------|
| Corporate HQ                                                     | USD                   | 287 - Northrop Grumman Aviation    |
| Corporate HQ                                                     | Cost Center           | Plant                              |
| 1234 Main Street<br>Building: HQ<br>Falls Church, VA 22042<br>US | Click to select value | 99757 - Enterprise Shared Services |
| 🔁 bugs@ngc.com                                                   |                       |                                    |
| <b>\$</b> +1 (703) 222-5555                                      |                       | × ¥                                |

See <u>User Roles Directory</u> for further details on role permissions.

#### Power Shopper Mapping Rules Management

Improvements have been introduced to both the access and configuration of Power Shopper Rules.

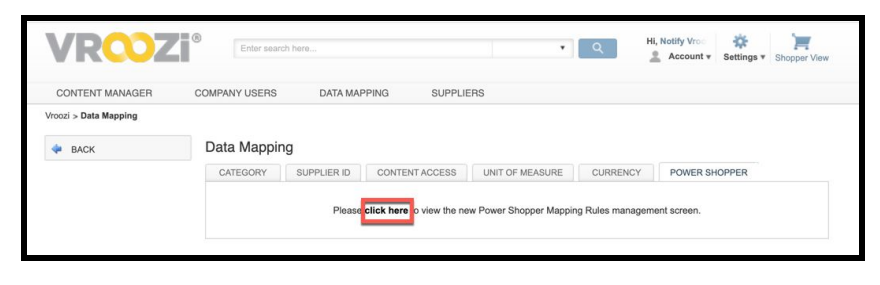

*Vroozi Catalog* Master Administrators upon

navigating to *smartOCI->Data Mapping->Power Shoppers* will find a link directing them to the *Vroozi Purchase* Administrative Panel.

Once the hyperlinked 'click here' is selected (shown above), users will be routed to the Power Shopper Mapping screen in *Vroozi Purchase*. Power Shopper configurations can also be accessed directly within *Vroozi Purchase* by accessing *Company->Power Shoppers->Power Shopper Mapping*.

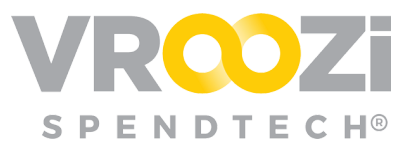

| Administrato               | r v |                                        |                             | VROZI®         |              |        |        |
|----------------------------|-----|----------------------------------------|-----------------------------|----------------|--------------|--------|--------|
| 📜 Shopper View             |     | Power Shopper                          | Mapping                     |                |              |        |        |
| Dashboard                  |     | Mapping Rules                          |                             |                |              |        |        |
| Company                    |     |                                        |                             |                |              |        |        |
| Profile                    |     |                                        |                             |                |              |        |        |
| Settings                   |     | Name                                   | Power Shoppers              | Content Groups | Created Date | Status | Action |
| Support Optior<br>Messages |     | <ul> <li>Office Supplies</li> </ul>    | Farah Khan                  | Corporate (EC) |              | Active | Ē      |
| Workflow                   |     | <ul> <li>Building materials</li> </ul> | ameer.shopper PShopper      | magnus         |              | Active | Ŵ      |
| Power Shopper              | rs  | 1-2 of 2                               | •                           |                |              |        |        |
| API Integration            | ~   | 🖌 Activate 🗙 🕻                         | Deactivate Add Mapping Rule |                |              |        |        |
|                            |     |                                        |                             |                |              |        |        |

Power Shopper Rules can be defined by the following:

- Line Item Type (Product, Service, Blanket, Invoice Plan) Multiple types can be selected per rule.
- The Content Group associated to the Shopper Express user, or the Employee
- The **Company Code** associated to the Shopper Express user, or the Requisition Line Item

| Name *                     |                               |  |
|----------------------------|-------------------------------|--|
| Office Supplies            |                               |  |
| Line Item Types            |                               |  |
| Product                    | O Service                     |  |
| Blanket                    | O Invoice Plan                |  |
| Content Group Mapping      |                               |  |
| Corporate (EC) ×           |                               |  |
| Categories                 |                               |  |
| 01000103 - Hardware Deskte | op/Printer ×                  |  |
| Suppliers                  |                               |  |
| 89808770 - Office Depot ×  | 247T001 - Office Supply Inc × |  |
| Company Code               |                               |  |
| TK100 - Company code       |                               |  |
| Cost Center                |                               |  |
| CC100 - Cost Cneter ×      |                               |  |
| Plant                      |                               |  |
|                            |                               |  |

• The **Cost Center** associated to the Shopper Express user, or the Requisition Line Item

• The **Plant Code** associated to the Shopper Express user, or the Requisition Line Item

- The associated Category(s) code
- The **Supplier(s)** associated to the line item
- The total line item Amount
- The **Currency** associated to the line item
- The **Power Shopper** 
  - A single Power Shopper can be associated with multiple mapping rules.

#### Power Shopper Mapping on Shopping Cart

In addition to enabling *Shopper Express* users to share their cart with a Power Shopper, rules can be used to allow Employees to submit their Requisition to an external system and assign to a Power Shopper in that system. For a *Shopper Express* Shopper, when they're sharing their shopping cart with a Power Shopper,

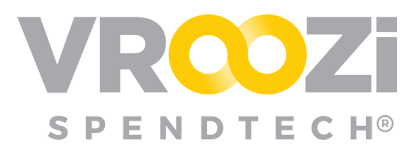

the list of Power Shoppers they can pick from is going to be based on which mapping rules are applicable to their current cart.

The rules are evaluated against every single line item in their cart as well *and* against the default preferences of the Shopper Express user creating the cart. The Vroozi system will compare the Content Group, Company Code, Cost Center, and Plant code criterion from the rules to the Shopper Express user creating the cart. Based on which rules are applicable to the cart, the system allows the Shopper Express user to select a Power Shopper to share the cart with.

# EMPLOYEE (SHOPPER)

#### SHOPPER EXPERIENCE

- Displays the most recently reviewed catalog items.
- 2. Displays a Shopper's <u>5</u> most recent carts. Each row displays one cart

| ✓ VR <sup>∞</sup> Zi <sup>*</sup>          | Categories - Q Catalog Search                                              |                                                      |           |                           | → 🖺 Lists 🕞 (0)          |
|--------------------------------------------|----------------------------------------------------------------------------|------------------------------------------------------|-----------|---------------------------|--------------------------|
| <del>~</del> 5                             | 1 Recently Viewed                                                          |                                                      | 2         | Recently Shared Ca        | rts 🔏                    |
| -                                          | Verbatim® Store 'N' Go V<br>3 USB 3.0 Drive, 8GB, Bla<br>ck/<br>\$6.00 USD | HUSKY 16 oz. Fiberglass<br>Claw Hammer<br>\$9.97 USD | 600000186 | \$137.36 USD<br>View more | Pending                  |
|                                            |                                                                            | 4 Catalog C                                          | ompliance |                           |                          |
| * 🛤                                        | ×LL * 🚿                                                                    | *<br>Office DEPOT<br>OfficeMax                       | spark     |                           |                          |
| 1                                          | m m                                                                        | щ <b>С</b>                                           | Ĥ         |                           |                          |
| ☆<br>1 <mark>800 PET</mark><br>Aytra and D | SUPPLIES amazonbusiness                                                    | APPLIED MATERIALS.                                   | MARKETING |                           | REFRIGERATION<br>NAC 199 |
|                                            | n C                                                                        | m                                                    | Ĥ         | m                         | m                        |

detailing the cart number, the amount and status. Click 'view more' to view the repository of all carts submitted.

- 3. View saved lists and/or create a 'new list.'
- 4. View catalogs and begin adding them to a list.
  - Click the star in the top left corner of each supplier card to pin it to the top of your Catalog list.
- 5. View the entire repository of shared lists. Use the search bar to search for a specific list. Search by number, supplier or keyword.

| Ê | Shared Lists    |                                                       |                          |                 |          |         |
|---|-----------------|-------------------------------------------------------|--------------------------|-----------------|----------|---------|
|   |                 |                                                       | Search by Shared List Id |                 |          |         |
|   | Shared List ID: | LIST NAME                                             | Date Created             | SUPPLIER        | AMOUNT   | STATUS  |
|   | 600000186       | nichole.whitaker+ShopperExpress@vroozi.com 03/11/2019 | Mar 11, 2019             | Amazon Business | \$137.36 | Pending |

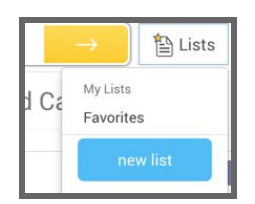

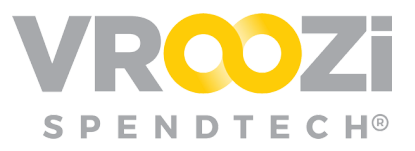

#### **BUILD A LIST**

Employees can build a shopping list from pre-configured products and services or forms from contracted and approved suppliers. The products are organized and defined by the catalogs displayed on the shopper's homepage. Once a catalogis selected users can begin viewing and adding items to their list.

Select a catalog card to open and view a specific catalog.

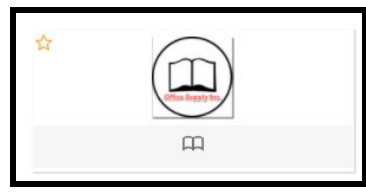

#### From the catalog view, employees can do the following:

- 1. Click an item name to view product specifications
- 2. Refine the search criteria
- 3. Add the item to their cart
- 4. Add the item to a new or existing list template.

Once you have added items to your list, click the Cart icon in the top corner of your screen to display your cart items. Here you can update quantity and delete items from your list.

### SEND LISTS TO POWER SHOPPERS

Once the list is ready for review, you are just a few clicks away from sending to a specified Power Shopper.

- 1. Complete all required details and update line items if needed.
- **2.** Select 'Submit'.
- **3.** After clicking
  - 'Submit' and the Requisition is <u>finalized</u>, Shoppers are prompted to select from the

| Request Name *           | Shipping Address *                                                                                                    |          | Supplier           |          |          | Appreval G | 200 guros |                                                                      |         |
|--------------------------|----------------------------------------------------------------------------------------------------|----------|--------------------|----------|----------|------------|-----------|----------------------------------------------------------------------|---------|
| Prank Island 1000001817  | Wread Headquarters                                                                                                    | (K)      | Office Supply Inc. |          |          | 0PS1 - 0   | pentions  |                                                                      |         |
| Requester * Frank takend | Attention NGA<br>Woodi Hedgaatem<br>Hedgaatem<br>Wolk, CANSID-2128<br>With Constitution Net State<br>State State State State<br>State State State State State<br>State State State State State<br>State State State State State State<br>State State State State State State State<br>State State State State State State State<br>State State State State State State State State<br>State State State State State State State State State State<br>State State State State State State State State State State<br>State State Stat |          | Rasson for Request |          |          |            |           |                                                                      |         |
| C # Description          | 4 · · (proj ala                                                                                                    | Supplier | Part No.           | Category | Oel Oute | Qty        | UeM       | Unit Price                                                           | Tetel 🗇 |
|                          |                                                                                                    |          |                    |          |          |            |           | Subsetal (USD)<br>Shipping Charges (USD)<br>Tas (JUD)<br>Tasal (USD) | 6       |
| Appraval/Rejection Notes |                                                                                                    |          | Supplier Notes     |          |          |            |           |                                                                      |         |
| Phile a cole             |                                                                                                    |          | Note a conc.       |          |          | 1          |           |                                                                      |         |

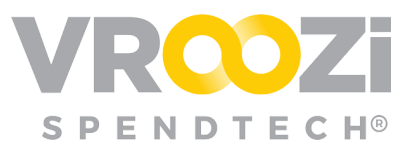

applicable list of Power Shoppers.

| leas | se select a Power Shopper               | × |
|------|-----------------------------------------|---|
|      | Power Shoppers *                        |   |
|      | Power Shoppers                          |   |
|      | Nichole Whitaker<br>Naufil PowerShopper |   |
|      | Cancel Submit Request                   |   |

Once a list has been Sent to a Power Shopper it remains in Pending status until either of the following:

- **Pending** = The list has **not** yet been added to a cart
- Approved: List has been added to the Power Shopper's cart
- **Rejected:** List has been deleted by the Power Shopper

#### SAVE A LIST

Lists for products frequently requested together can be prepared and saved to use as often as needed. You may create as many lists as you like.

Click the star next to any item to add that item to the default 'Favorites' list or create a 'new list'.

| 0 | Kew Alienware 13                              | Gaming Laptop                                                                                                    |
|---|-----------------------------------------------|----------------------------------------------------------------------------------------------------|
| 0 | SAVE TO LIST                                  | 9                                                                                                    |
|   | new list                                      | 77e4b00db82cb8f281                                                                                                    |
|   | Favorites                                     | PLE PART NUMBERS                                                                                                    |
|   | Engineered for nign-p<br>the ultimate at-home | erformance gaming anywhere, the Alienware 13 combines an incredibly mobile design with<br>experience when plugged into the optional Graphics Amplifier. |

If 'new list' is selected, you can

customize the list name and/or add the list item to your cart.

| Lists<br>- Favorites<br>- Ny List<br>Create list | My List Edit List Name Edit List Name Select all |                                                                                                    |                                           |
|--------------------------------------------------|--------------------------------------------------|----------------------------------------------------------------------------------------------------|-------------------------------------------|
|                                                  |                                                  |                                                                                                    | UPPLIER SUBTOTAL<br>\$899.00 USD          |
|                                                  | • • • •                                          | Bite Aliment 12 control (2019)         \$899.00 USD x         =            Support to Maked MUDIPLENET MONTON         * This ten has a community           Mandatawa Maked MUDIPLENET MONTON         * This ten has a community | \$899.00 USD $\times$ order quantity of 1 |
|                                                  |                                                  | Hard Drive : 55508 Memory : 808 M CP                                                                                                    | PU Speed : Dual                           |
|                                                  |                                                  | Subtrati                                                                                                    | Total Items: 1<br>: \$899.00 USD          |
|                                                  | Delete selected Items                            | Move Items to Cart                                                                                                    |                                           |
|                                                  |                                                  |                                                                                                    |                                           |

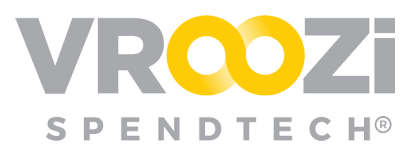

# Power Shopper

#### NOTIFICATIONS

Power Shoppers will receive email notification when a new list is shared with them by an Express Shopper. The subject line of the email will include the list's unique document number.

## Access Shared Lists

Upon connecting to Vroozi Catalog, Power Shoppers may access the lists shared with them via 2 locations on their homepage.

| Frank Island has           | shared shop | (R)<br>pping cart #600000067 with you.                                                       |     |              |  |  |  |
|----------------------------|-------------|----------------------------------------------------------------------------------------------|-----|--------------|--|--|--|
| Created Date<br>04/15/2020 |             | Requester<br>Frank Island<br>List Name<br>nichole.whitaker+shopper2@vroozi.com<br>04/15/2020 |     |              |  |  |  |
| List ID<br>6000000067      |             |                                                                                              |     |              |  |  |  |
| Number of items            |             | Notes                                                                                        |     |              |  |  |  |
| Items                      |             |                                                                                              |     | Showing 1 of |  |  |  |
| DESCRIPTION                | SUPPLIER    | PART NO                                                                                      | QTY | UNIT PRICE   |  |  |  |
| La-Z-Boy Bradley Leather   | STAPLES     | 1677790                                                                                      | 6   | \$299.99     |  |  |  |
|                            |             | TOTAL                                                                                        |     | 64 700 0     |  |  |  |

- **'Information' bar** Located in the center of the login page this will indicate the number of lists shared.
- Lists' icon Located next to the shopping cart icon, the number of shared lists awaiting review will also populate.

| What do you need to                         | buy?              | <b>۲</b> Q                             | HI,                                                                   | nichole.whi<br>Account Cart  |
|---------------------------------------------|-------------------|----------------------------------------|-----------------------------------------------------------------------|------------------------------|
|                                             |                   |                                        |                                                                       | Help   Not in a Catalog      |
| ★ INFORMATION<br>▲ You have 24 shared lists | , pending action  |                                        |                                                                       |                              |
| C WELCOME                                   |                   |                                        | C MY SEAR<br>Saved:<br>Select Save<br>Recent:<br>s taptop<br>s chains | CHES<br>d Search •) a Q      |
|                                             |                   |                                        |                                                                       |                              |
| GRUBHUB<br>GrubHub for Work                 | GraybaR.          | *<br>1-800-flowers1com<br>1-800-Flower | Office     DEPOT                                                      | STAPLES<br>Malar Mary Region |
| The Dell-                                   | Office Supply Inc | CDW Inc.                               | GRAINGER                                                              | MSC Direct                   |

Once selected, you can view the repository of lists. Click the arrow to the right of each list to view specific item details. (shown next page)

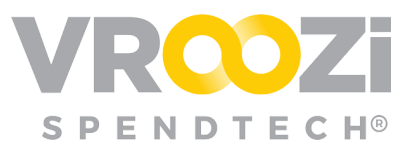

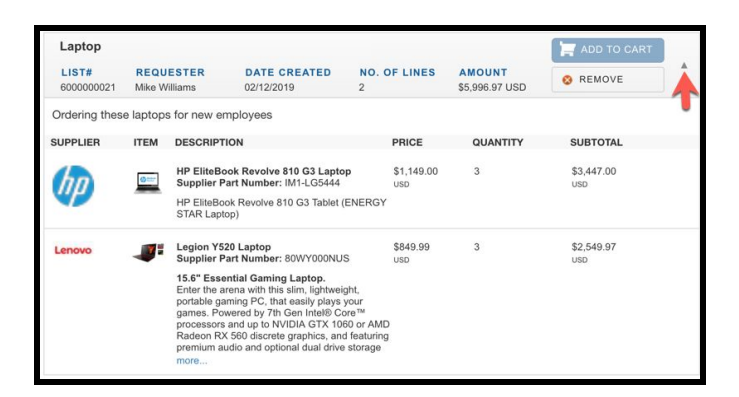

**Note:** Lists items cannot be edited from this page but can be edited once added to a cart.

#### SEARCH & FILTER

Use the 'Filter Lists By' options to search for lists by specific employee, date, line item quantity or amount.

| CONTINUE SHOPPING                         | Shared List         | s(29)                         |                            |                 | Sort by Date (          | newest - oldest) | 10         |
|-------------------------------------------|---------------------|-------------------------------|----------------------------|-----------------|-------------------------|------------------|------------|
| FAVORITES                                 | Q Search by         | y List Id, List Name          | or Product Description     |                 |                         |                  |            |
| SHARED LISTS ARCHIVE                      | nichole wh          | itaker+shopper2@              | Tyroozi com 04/15/2        | 020             |                         |                  |            |
| RESET FILTERS                             | LIST#<br>6000000067 | REQUESTER<br>Frank Island     | DATE CREATED<br>04/16/2020 | LINE ITEMS      | AMOUNT<br>\$1,799.94USD | REJECT           | •          |
| FILTER LISTS BY:                          |                     |                               |                            |                 |                         |                  |            |
| REQUESTERS                                | nichole.wh          | itaker+shopper2@              | ývroozi.com 04/15/2        | J20             |                         | ADD TO CART      | 4          |
| REQUESTENS                                | LIST#<br>6000000066 | REQUESTER<br>Frank Island     | DATE CREATED<br>04/16/2020 | LINE ITEMS      | AMOUNT<br>\$379.99USD   | S REJECT         | 1          |
| ost recent requesters                     |                     |                               |                            |                 |                         |                  |            |
| Frank Island                              | nichole.wh          | itaker+shopper@               | vroozi.com 04/15/20        | 20              |                         | add to cart      |            |
| Nichole Whitaker                          | LIST#<br>6000000065 | REQUESTER<br>Nichole Whitaker | DATE CREATED<br>04/16/2020 | LINE ITEMS      | AMOUNT<br>\$1,604.00USD | 8 REJECT         | 1          |
| DATE CREATED:                             |                     |                               |                            |                 |                         |                  |            |
| dest (04/07/2020)  <br>itest (04/16/2020) | nichole.wh          | itaker+shopper@               | vroozi.com 04/15/20        | 20              |                         | add to cart      |            |
| rom:                                      | LIST#<br>6000000064 | REQUESTER<br>Nichole Whitaker | DATE CREATED<br>04/16/2020 | LINE ITEMS      | AMOUNT<br>\$74.99USD    | © REJECT         |            |
| <b>D</b> :                                |                     |                               |                            |                 |                         |                  |            |
| LINE ITEMS:                               | nichole.wh          | itaker+shopper2@              | ývroozi.com 04/14/2        | 320             |                         | add to cart      |            |
| lin (1)   Max (3)                         | LIST#<br>6000000063 | REQUESTER<br>Frank Island     | DATE CREATED<br>04/15/2020 | LINE ITEMS<br>2 | AMOUNT<br>\$251.94USD   | S REJECT         |            |
|                                           | nichole.wh          | itaker+shopper@               | vroozi.com 04/11/20        | 20              |                         |                  |            |
| In (53.88)   Max (1.799.94)               |                     |                               |                            |                 |                         | ADD TO CART      |            |
| rom:                                      | 600000062           | Nichole Whitaker              | 04/11/2020                 | LINE Frems      | \$1,499.95USD           | REJECT           |            |
| 0:                                        | nichole.wh          | itaker+shopper@               | vroozi.com 04/10/20        | 20              |                         | add to cart      |            |
|                                           |                     |                               |                            |                 |                         | Contraction      | <i>.</i> , |

### CONVERT LIST TO CART

Power Shoppers wishing to convert a list to cart may do so by selecting 'Add to Cart'.

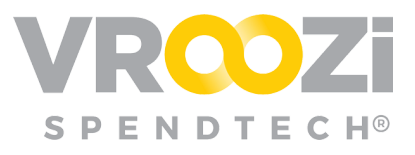

| CONTINUE SHOPPING      | Shared List         | s(3)                      |                            |            | Sort by Date (        | newest - oldest) | \$ 10 \$ |
|------------------------|---------------------|---------------------------|----------------------------|------------|-----------------------|------------------|----------|
| FAVORITES              | Q Search b          | / List Id, List Name      | or Product Description     |            |                       |                  |          |
| SHARED LISTS ARCHIVE   | nichole wh          | itakartshonnar?           | avroozi com 04/15/2        | 020        |                       |                  |          |
|                        | menole.wn           | itaker shopperze          | BALOOFICOUL OF LOVE        | 020        | _                     |                  | ÷ 😌      |
| RESET FILTERS          | LIST#<br>6000000067 | REQUESTER<br>Frank Island | 04/16/2020                 | LINE ITEMS | \$1,799.94USD         | REJECT           |          |
| FILTER LISTS BY:       |                     |                           |                            |            |                       |                  |          |
| PEOLIESTERS            | nichole.wh          | itaker+shopper2(          | @vroozi.com 04/15/2        | 020        |                       | ADD TO CAR       | т        |
| HEUDESTENS             | LIST#<br>6000000066 | REQUESTER<br>Frank Island | DATE CREATED<br>04/16/2020 | LINE ITEMS | AMOUNT<br>\$379.99USD | O REJECT         |          |
| Most recent requesters |                     |                           |                            |            |                       |                  |          |
| Z Frank Island         | nichole.wh          | itaker+shopper2(          | @vroozi.com 04/14/2        | 020        |                       | ADD TO CAR       | t        |
| Nichole Whitaker       | LIST#               | REQUESTER                 | DATE CREATED               | LINE ITEMS | AMOUNT                | Ø REJECT         |          |
| A DATE CREATED:        | 600000063           | Frank Island              | 04/15/2020                 | 2          | \$251.94USD           |                  |          |

You can add as many lists as you choose to a cart before selecting to "Checkout Now'. Example below shows I list already in the cart with another to be added.

| What do             | you need to buy?          |                            | • Q             |                       | Account Cart      | List<br>a Catalo |
|---------------------|---------------------------|----------------------------|-----------------|-----------------------|-------------------|------------------|
| Shared List         | s(2)                      |                            |                 | Sort by Date          | (newest - oldest) | 10 ;             |
| Q Search b          | y List Id, List Name      | or Product Description     |                 |                       |                   |                  |
| nichole.wh          | itaker+shopper2(          | @vroozi.com 04/15/2        | 020             |                       | add to cart       |                  |
| LIST#<br>6000000066 | REQUESTER<br>Frank Island | DATE CREATED<br>04/16/2020 | LINE ITEMS<br>1 | AMOUNT<br>\$379.99USD | 8 REJECT          | ľ                |
| nichole.wh          | itaker+shopper2(          | @vroozi.com 04/14/2        | 020             |                       | ADD TO CART       |                  |
|                     | REQUESTER                 | DATE CREATED               | LINE ITEMS      | AMOUNT                | 8 REJECT          |                  |

**Note:** The quantity displayed on the cart icon indicates the total number of line items across all carts. The example below shows a cart with 4 total line items created from 3 lists.

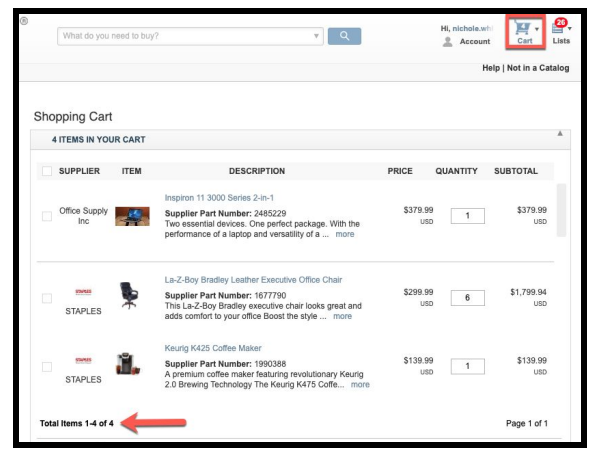

Once a list(s) has been converted to a cart, you may edit the list items and quantities (shown next page) before sending that cart to your external system. However, you may not add items to the list. If wishing to do this, you should either reject the cart and advise the user to add the appropriate items or create a new cart yourself and confirm this in the cart rejection note back to the Shopper Express employee.

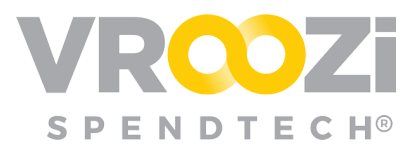

| 4 ITEMS IN YO        | UR CART |                                                                                                    |                 |          |                   |
|----------------------|---------|----------------------------------------------------------------------------------------------------|-----------------|----------|-------------------|
| SUPPLIER             | ITEM    | DESCRIPTION                                                                                                    | PRICE           | QUANTITY | UBTOTAL           |
| Office Supply<br>Inc | 4       | Inspiron 11 3000 Series 2-In-1<br>Supplier Part Number: 2485229<br>Two essential devices. One perfect package. With the<br>performance of a laptop and versatility of a more                  | \$379.99<br>US  | 1        | \$379.99<br>USD   |
| STAPLES              | *       | La-Z-Boy Bradley Leather Executive Office Chair<br>Supplier Part Number: 1677790<br>This La-Z-Boy Bradley executive chair looks great and<br>adds comfort to your office Boost the style more | \$299.99<br>US  | 6        | \$1,799.94<br>USD |
| STAPLES              | ï,      | Keurig K425 Coffee Maker<br>Supplier Part Number: 1990388<br>A premium coffee maker featuring revolutionary Keurig<br>2.0 Brewing Technology The Keurig K475 Coffe more                       | \$139.99<br>Ust | 1        | \$139.99<br>USD   |

Multiple lists can be added to one cart. At which point, they will be grouped by supplier and not by individual list. The Shopper Express user is NOT notified of any of the described changes at this stage.

Checkout Cart: Select 'Checkout Now' to send the cart to your SRM or ERP. (shown below)

| 4 ITEMS IN YOU       | IR CART |                                                                                                    |                 |             |                   |
|----------------------|---------|----------------------------------------------------------------------------------------------------|-----------------|-------------|-------------------|
| SUPPLIER             | ITEM    | DESCRIPTION                                                                                                    | PRICE           | QUANTITY    | SUBTOTAL          |
|                      |         | Inspiron 11 3000 Series 2-in-1                                                                                                    |                 |             |                   |
| Office Supply<br>Inc | 4       | Supplier Part Number: 2485229<br>Two essential devices. One perfect package. With the<br>performance of a laptop and versatility of a more  | \$379.99<br>USE | 1           | \$379.99<br>USD   |
|                      | -       | La-Z-Boy Bradley Leather Executive Office Chair                                                                                             |                 |             |                   |
| STAPLES              | *       | Supplier Part Number: 1677790<br>This La-Z-Boy Bradley executive chair looks great and<br>adds comfort to your office Boost the style more  | \$299.99<br>USD | 6           | \$1,799.94<br>USD |
|                      |         | Keurig K425 Coffee Maker                                                                                                    |                 |             |                   |
| STAPLES              | e la    | Supplier Part Number: 1990388<br>A premium coffee maker featuring revolutionary Keurig<br>2.0 Brewing Technology The Keurig K475 Coffe more | \$139.99<br>USC | 1           | \$139.99<br>USD   |
| otal Items 1-4 of 4  | e.      |                                                                                                    |                 |             | Page 1 of 1       |
| 3 REMOVE             | CLEAR ( | CART                                                                                                    |                 | ORDER S     | UMMARY            |
|                      |         |                                                                                                    | Iter            | m Subtotal: | \$2,431.87 USD    |
|                      |         |                                                                                                    |                 | CHECKO      | ,431.87 USD       |
|                      | 220     | Particular International Constant                                                                                                    |                 |             |                   |

#### SHARED LIST REJECTION WORKFLOW

*Power Shoppers* are able to return a shared list back to the Shopper Express *user* when rejecting it.

Rejection selection on the Shared List view:

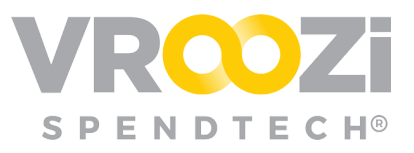

| What do             | you need   | to buy?                                                                                                    |                                                                                                    | <b>ب</b> و                                                                                   |                       | Account C         | art List    |
|---------------------|------------|----------------------------------------------------------------------------------------------------|----------------------------------------------------------------------------------------------------|----------------------------------------------------------------------------------------------|-----------------------|-------------------|-------------|
|                     |            |                                                                                                    |                                                                                                    |                                                                                              |                       | Help   Not        | in a Catalo |
| Shared List         | ts (1)     |                                                                                                    |                                                                                                    |                                                                                              | Sort by Date          | (newest - oldest) | ¢] 10 ¢     |
| Q Search b          | y List Id, | List Name                                                                                                    | or Product Description                                                                                                    |                                                                                              |                       |                   |             |
| nichole.wh          | itaker+    | shopper@                                                                                                    | vroozi.com 03/25/20                                                                                                    | 20                                                                                           |                       | 🔚 ADD TO CA       | RT          |
| LIST#<br>6000000011 | Nichole    | Whitaker                                                                                                    | DATE CREATED<br>03/25/2020                                                                                                    | LINE ITEMS<br>2                                                                              | AMOUNT<br>\$687.90USD | O REJECT          | ,^          |
| SUPPLIER            | ITEM       | DESCRIPT                                                                                                    | ION                                                                                                    | PRICE                                                                                        | QUANTITY              | SUBTOTAL          |             |
| GRAINIER            | 6          | GRUNDFO<br>Supplier P<br>Circulator F<br>Phase, Volt<br>Flanged, H<br>230 F, Max<br>15.6 Ft., 25                            | 8 Pump, Circulator, 1/25h<br>art Number: 2P310<br>Pump, Closed Loop, 1/25 H<br>lage 115, 0.74 Amps, Inlet/<br>outsing Material Cast Iron, N<br>. Working Pressure 145 PS<br>90 RPM, Auto Thermail Pro                                                   | P, 1<br>USD<br>P, 1<br>Dutlet<br>Aax. Temp.<br>I, Shut-Off<br>taction                        | 3                     | \$447.45<br>USD   |             |
| GRAINGER            |            | INTERMAT<br>Supplier P<br>Enclosed ir<br>DPST, Non<br>Volts, Maxin<br>Minimum T<br>Trippers Inc<br>Contact Po<br>Power Rati | TC Timer, 24 Hour, Dpst<br>art Number: 2E+22<br>sdoor 24 Hour Timer, Conta<br>maily Open, Timer input Vol<br>mum Time Setting 23 Hours<br>ime Setting 1 Hours, Numb<br>cluded 2, Maximum On/Off<br>wer Rating @ 240VAC 5 HI<br>ng @ 120VAC 2 HP, Voltag | \$80.15<br>USD<br>tt Form<br>tage 120<br>5,<br>er of<br>Cycles 12,<br>P, Contact<br>e Rating | 3                     | \$240.45<br>USD   |             |

When rejecting a list, they may also provide notes with details about why the list has been rejected and the appropriate steps required for approval.

Rejection Note field:

| Rejection Notes | Please change the quantity to 2 for each line item. |  |
|-----------------|-----------------------------------------------------|--|
| lejeonon notes. |                                                     |  |
|                 |                                                     |  |

Rejection will trigger an email notification to the Shopper Express *user* including any notes submitted during rejection.

| a.notifygigmail.com<br>hale.whitaker+shopper + |                                              | Line                     |                                                                                                    |                |                |
|------------------------------------------------|----------------------------------------------|--------------------------|----------------------------------------------------------------------------------------------------|----------------|----------------|
|                                                | VRO                                          | Z                        | 8                                                                                                    |                |                |
|                                                | nichole.whitaker<br>re                       | shopper@<br>jected by Ni | chole Whitak                                                                                                    | V25/202<br>er. | 20 has been    |
|                                                | Created Date<br>03/26/2020                   |                          | Power Sho                                                                                                    | oper           |                |
|                                                | List ID<br>ecccoopti<br>Number of items<br>2 |                          | List Name<br>richole whiteker+shopper@vreozi.com<br>0325/2020<br>Notes<br>Please change the quantity to 2 for each<br>line item. |                |                |
|                                                |                                              |                          |                                                                                                    |                |                |
|                                                | Items                                        |                          |                                                                                                    |                | Showing 2 of : |
|                                                | DESCRIPTION                                  | SUPPLIER                 | PART NO                                                                                                    | QTY            | UNIT PRICE     |
|                                                | INTERMATIC Timer, 24<br>Hour                 | Grainger                 | 2E+22                                                                                                    | 3              | \$80.15        |
|                                                | GRUNDFOS Pump,<br>Circulator                 | Grainger                 | 2P310                                                                                                    | 3              | \$149.15       |
|                                                |                                              |                          | TOTAL                                                                                                    |                | \$687.9000     |

Employees can click 'View Rejected Cart' to navigate directly to the rejected list by clicking the action button included in the email.

Shopper Express Users can view the rejection message within List view. From here, quantities can be edited, items can be removed. 'Resubmit List'.

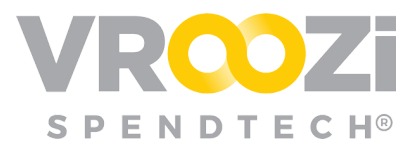

If additional items need to be added to the current 'Rejected' List, click the horizontal ellipsis (shown on right) next to 'Resubmit List' to add the items to a new list.

| Lists<br>- Executes<br>Rejected lists<br>- nichole whitaker+shoppen@vroozi.com<br>03/25/2020 | nichole.whitaker+shopper@vroozi.com<br>03/25/2020 | n<br>Rejection Message                                                                                                    |                                                                                                   |
|----------------------------------------------------------------------------------------------|---------------------------------------------------|----------------------------------------------------------------------------------------------------|---------------------------------------------------------------------------------------------------|
|                                                                                              | Delete list  Select all                           |                                                                                                    |                                                                                                   |
|                                                                                              | GRAINGER                                          |                                                                                                    | SUPPLIER SUBTOTAL<br>\$687.90 USD                                                                 |
|                                                                                              | •                                                 | GRURDFOG Franz, Conductor 1/28kp<br>Bageler De Hundre: 2110<br>Mandactare Hundre: U1552 F<br>Oriolator Parap, Closed Loop, 1/25 HPJ 1 Phase, Voltage 115, 0.74 Amps, Intel/Outlet Flanged,<br>Hou   | \$149.15 USD x s = \$447.45<br>USD<br>* This item has a minimum order quartity of 1               |
|                                                                                              | •                                                 | INTERNATIVE Times: 2 A Hour, Epst<br>Register for Montex 17:03<br>Mandesterer Hendre: 11:03<br>Enclosed Indoor 24 Hour Times, Contact Form DPST, Normally Open, Timer Input Voltage 120<br>Volts, M | \$80.15 USD x 3 = \$240.45 <sup>×//</sup><br>USD<br>* This item has a minimum order quartity of 1 |
|                                                                                              |                                                   |                                                                                                    | Total Items: 6<br>Subtotal: \$687.90 USD                                                          |
|                                                                                              | Delete selected Items                             | Nichole Whitaker - nichole.whitaker+power@vroozi.com                                                                                                    | Resubmit List ***                                                                                 |

The updated list can then be resubmitted back to the Power Shopper that originally rejected it or a new Power Shopper as available in the Power Shopping selection mapping.

#### ADD ITEMS TO CART OR LIST

Use the search bar or search directly within the supplier catalog listed under 'Suppliers' to add items to the new cart created by you.

| What do you need to I       | buy?           | <b>v</b> Q        | Hi, nichole.w                                                    | hi 🚺 🗸 🐴<br>t Cart Lists |
|-----------------------------|----------------|-------------------|------------------------------------------------------------------|--------------------------|
|                             |                |                   | н                                                                | elp   Not in a Catalog   |
|                             |                |                   |                                                                  |                          |
| A You have 26 shared lists, | pending action |                   |                                                                  |                          |
| WELCOME                     |                |                   | <b>NY SEARCHES</b>                                               |                          |
| Marketplace                 |                |                   | Saved:<br>Select Saved Search<br>Recent:<br>e laptop<br>e chairs | t                        |
|                             |                |                   |                                                                  |                          |
| GRUBHUB<br>GrubHub for Work | GraybaR.       | 1-800-flowersicom | Office     DEPOT                                                 | STAPLES<br>STAPLES       |

From the cart view, add items to a cart converted from an employee list by clicking 'Continue Shopping'. (shown on next page)

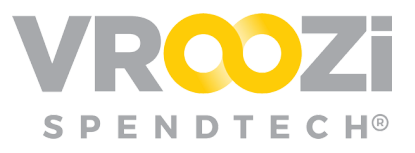

| VROZi                    | What do you need to buy | y? • Q                                                       | Hi, nichole.whi 🔤 🔻 📔   |
|--------------------------|-------------------------|--------------------------------------------------------------|-------------------------|
| E CATEGORIES V           |                         |                                                              | Help   Not in a Cata    |
| smartOCI > Shopping Cart | _                       |                                                              |                         |
| CONTINUE SHOPPING        | Shopping Cart           |                                                              |                         |
| Jump to                  | 1 ITEMS IN YOUR CART    |                                                              |                         |
| Mared LISTS              | SUPPLIER ITEM           | DESCRIPTION                                                  | PRICE QUANTITY SUBTOTAL |
| 🚖 FAVORITES              |                         | Sauder(R) Heritage Hill Computer Credenza, Classic<br>Cherry | \$229.49 2.0 \$458.98   |

#### **C**OMPARE ITEMS

Like items appearing in a search result can be compared.

- **1.** Check the box next to each item.
- 2. When ready select 'Compare'

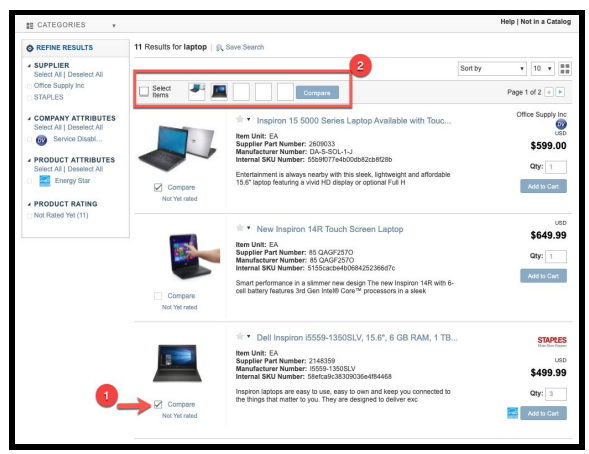

3. At the Comparison view, add selected items to cart or select 'Back to Search Results'. (shown on next page)

| smartOCI > Compare          |                                                                                                    |                                                                                                    |                                                                                                    | < Back to Search Results |
|-----------------------------|----------------------------------------------------------------------------------------------------|----------------------------------------------------------------------------------------------------|----------------------------------------------------------------------------------------------------|--------------------------|
| COMPARE PRODUCTS            |                                                                                                    |                                                                                                    |                                                                                                    |                          |
| Products                    | *                                                                                                    | ×                                                                                                    |                                                                                                    |                          |
|                             | * New Inspiron 14R<br>Tou                                                                                                    | ★ * Dell Inspiron<br>i5559                                                                                                    | ★ Inspiron 15 5000<br>Ser                                                                                                    |                          |
|                             | 4649.99<br>* as: 1<br>Add to Cwr                                                                                                    | STAPLES<br>Inter Name<br>USD<br>\$499.999<br>* Gyr: 1<br>Mod So Cort                                                                                                    | Office Supply Inc<br>USD<br>\$5999.00<br>* Gty: 1<br>Add to Cart                                                                                                    |                          |
| DETAILS                     |                                                                                                    |                                                                                                    |                                                                                                    |                          |
| Rating                      | Not Yot rated                                                                                                    | Not Yet rated                                                                                                    | Not Yet rated                                                                                                    |                          |
| Supplier                    |                                                                                                    | STAPLES                                                                                                    | Office Supply Inc                                                                                                    |                          |
| Supplier Part<br>Number     | 85 QAGF2570                                                                                                    | 2148359                                                                                                    | 2609033                                                                                                    |                          |
| Manufacturer Part<br>Number | 85 QAGF2570                                                                                                    | 15559-1350SLV                                                                                                    | DA-S-SOL-1-J                                                                                                    |                          |
| Category Code               | 43659821                                                                                                    | 44120000                                                                                                    | 43231513                                                                                                    |                          |
| Lead Time                   | 14                                                                                                    |                                                                                                    |                                                                                                    |                          |
| Description                 | Smart performance in a<br>slimmer new design The<br>new inspiron 14R with 6-cell<br>battory features 3rd Gen<br>Intel® Core™ processors in<br>a sleek design that's 8%<br>thinner than the 2011 model.<br>So you get all the | Inspiron laptops are easy to<br>use, easy to own and keep<br>you connected to the things<br>that matter to you. They are<br>designed to deliver<br>exceptional value for today's<br>consumers looking to get<br>more out of life. Irrespective | Entertainment is always<br>nearby with this sleek,<br>lightweight and affordable<br>15.6° laptop featuring a vivid<br>HD display or optional Full<br>HD touch screent! |                          |